## ACTIVIDAD 3- TEMA 8 – AUDIO Y VIDEO

Accede desde el navegador *Mozilla Firefox* a la página de podcasts de RTVE (http://www.rtve.es/podcast) y busca un programa de tu interés. Accede a él y crea una suscripción desde el navegador.

Nos vamos a la página rtve.es/podcast y vamos a descargarnos un programa para tenerlo en nuestro ordenador

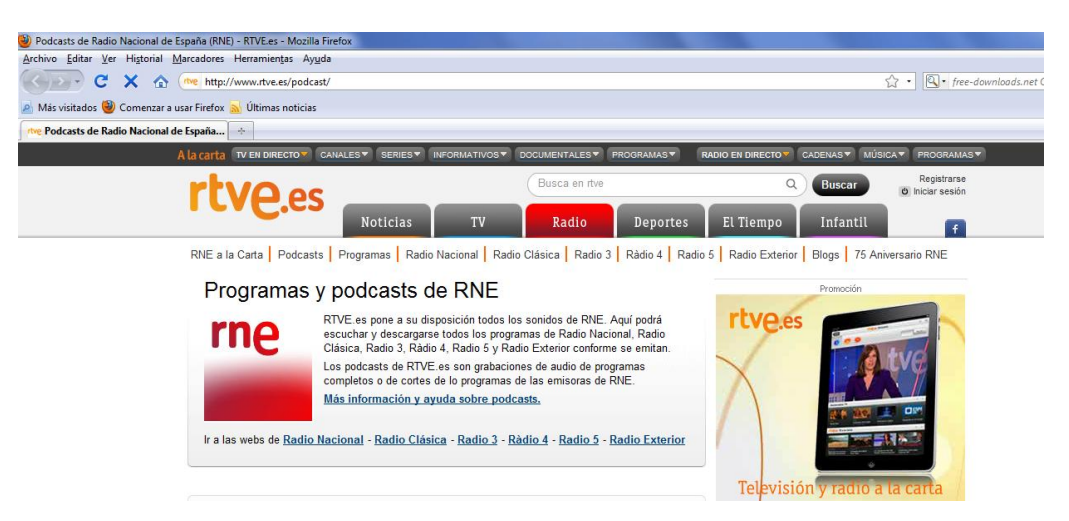

La página ofrece muchos programas para descargar

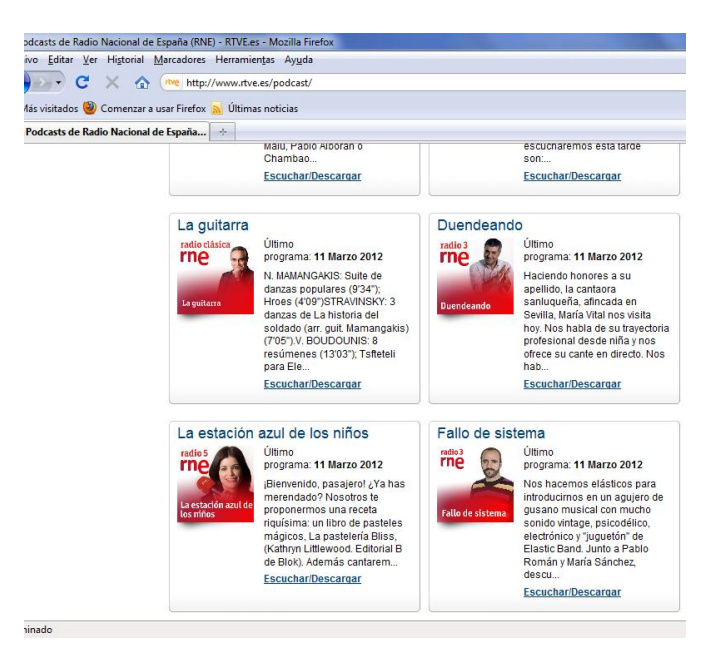

## Podemos escuchar al momento el programa

| 🕑 🗣 C 🗙 🏠 (rive http:                   | //www.rtve.es/podcast/radio-5/I                                                                                                   | a-estacion-azul-de-los-ninos/                                                                                                    |                                                                                                    | <u></u> <u></u> <u></u> <u></u> <u></u> <u></u> <u></u> <u></u> <u></u> <u></u> <u></u> <u></u> <u></u> <u></u> |
|-----------------------------------------|----------------------------------------------------------------------------------------------------|----------------------------------------------------------------------------------------------------|----------------------------------------------------------------------------------------------------|----------------------------------------------------------------------------------------------------|
| lás visitados 🥹 Comenzar a usar Firefox | 🔊 Últimas noticias                                                                                                    |                                                                                                    |                                                                                                    |                                                                                                    |
| Podcasts de La estación azul de los ni  | *                                                                                                    |                                                                                                    |                                                                                                    |                                                                                                    |
| RNE a                                   | la Carta Podcasts Progra                                                                                                    | mas Radio Nacional Radio Clásica Radio 3 Ràdio 4 Ra                                                                                                    | idio 5 Radio Exterior                                                                                                    | Blogs 75 Aniversario RNE                                                                                        |
| _                                       |                                                                                                    |                                                                                                    |                                                                                                    |                                                                                                    |
| Progr                                   | amas y podcasts de                                                                                                    | RNE                                                                                                    |                                                                                                    |                                                                                                    |
| Po                                      | rtada de podcasts Busca                                                                                                    | r por Cadena Buscar por Género Todos de la A a la Z                                                                                                    |                                                                                                    |                                                                                                    |
|                                         | die E                                                                                                    | La estación azul de los niños                                                                                                    | Suscribirse a este programa                                                                                                    |                                                                                                    |
| ľ                                       |                                                                                                    | Radio 5<br>Presentado nor Cristina Hermoso de Mendoza                                                                                                    | 💎 rss                                                                                                    | 🐗 iTunes                                                                                                    |
|                                         | ce d                                                                                                    | "La estación azul de los niños' es el nuevo espacio cultural de<br>Radio 5 para los más pequeños (a partir de cuatro años). Un                                                                                                    | 🥥 Juice                                                                                                    | 🛞 Zune                                                                                                    |
|                                         | tren azul cargado de cultura, de entrete<br>aprendizaje para el público infantil. Con<br>curiosidades libros actividades infantil | tren azul cargado de cultura, de entretenimiento y de<br>aprendizaje para el público infantil. Concursos, música,<br>curiosidades libros actividades infantilas y un contestador.                                                     | Y! MyYahoo!                                                                                                    | Google Reader                                                                                                   |
| lo                                      | a estación azul de<br>Is niños                                                                                                    | para que ellos mismos tranagar radio. Todo ello desde la<br>vocación de servicio público de RTVE y con el máximo<br>respeto y cuidado a los menores. Quizá, allá por el año 2030,<br>algunos fúses grandes: romorosen que sus primes. | Suscribase gratis a este programa y reciba<br>automáticamente los podcasts de las últimas<br>emisiones.<br>Ayuda sobre podcasts |                                                                                                    |
| recu<br>esta<br>infan                   | erdos radiofónicos tenían un te<br>ción azul'el Premio al Fomen<br>til. Contestador gratuito: 900 4                               | no azulado El Ministerio de Cultura ha concedido a "La<br>o de la Lectura por el impulso y la promoción de la lectura<br>154 454. estacionazuldelosninos@rtve.es                                                                      |                                                                                                    |                                                                                                    |
| Emi                                     | sión: Domingos a las 17.4                                                                                                    | 17 horas                                                                                                    |                                                                                                    |                                                                                                    |
| Constanting                             |                                                                                                    |                                                                                                    |                                                                                                    |                                                                                                    |
| Ultir                                   | Ultimos podcasts de La estacion azul de los niños                                                                                 |                                                                                                    |                                                                                                    | Promacion                                                                                                    |
|                                         |                                                                                                    | Franks                                                                                                    |                                                                                                    |                                                                                                    |

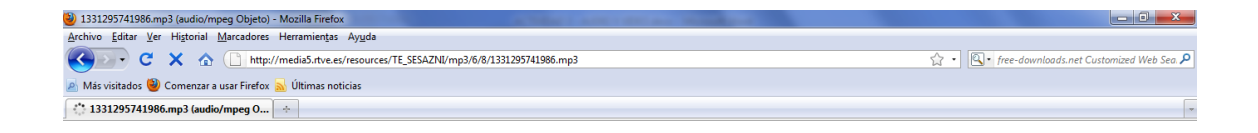

Ahora sobre el programa le damos a descargar y con el botón derecho le damos a guardar enlace como y nos lleva directamente a descargarse en nuestro ordenador

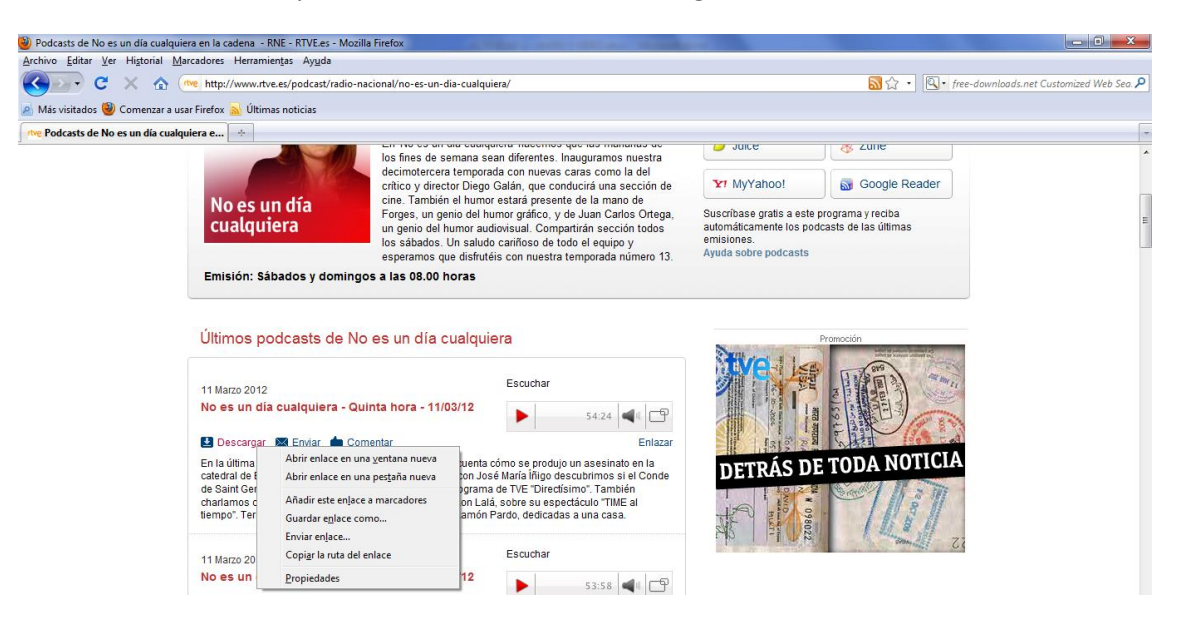

## Aquí tenemos la descarga que se está realizando

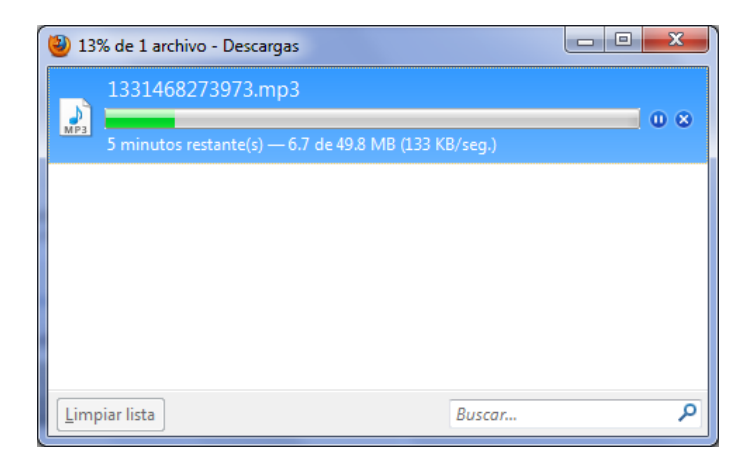

## Ahora podemos escuchar perfectamente el programa

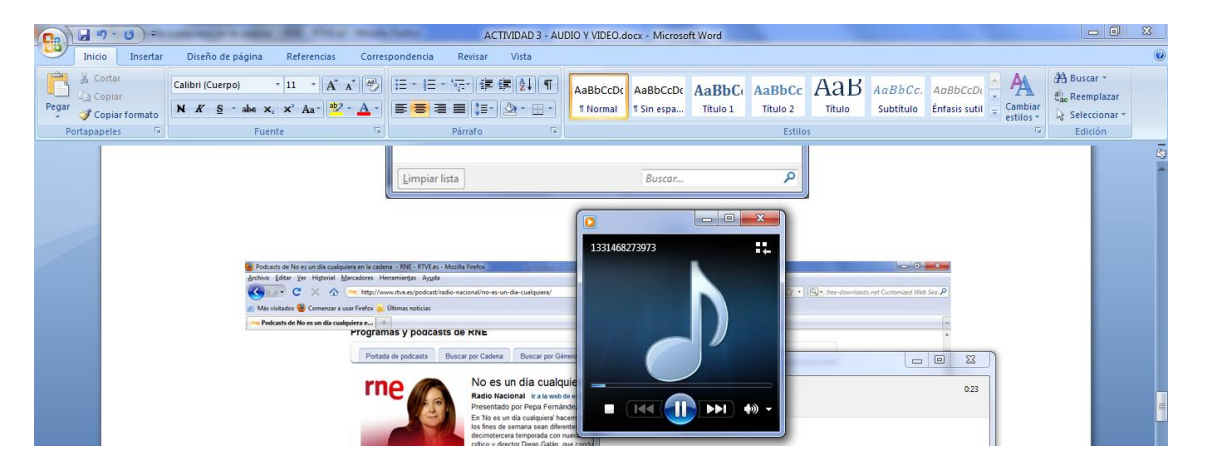

Ahora nos vamos a suscribir a un programa y lo hacemos a través de Google Reader

|   |                       | Sa 🗘 🔹 🔍 free-d | ownloads.net Customized Web Sea. 🔎 |
|---|-----------------------|-----------------|------------------------------------|
|   |                       |                 |                                    |
|   |                       |                 |                                    |
|   |                       |                 | ŕ                                  |
| 2 |                       |                 |                                    |
|   | Suscribirse a este pr | ograma          | Ξ                                  |
|   | 👔 rss                 | 🗔 iTunes        |                                    |
|   | 🥥 Juice               | 😵 Zune          |                                    |
|   | Y! MyYahoo!           | Google Reader   |                                    |
|   | - ^                   |                 |                                    |

Nos aparece esta página y nos suscribimos a ¡Google y recibimos los podcast del programa que hayamos elegido

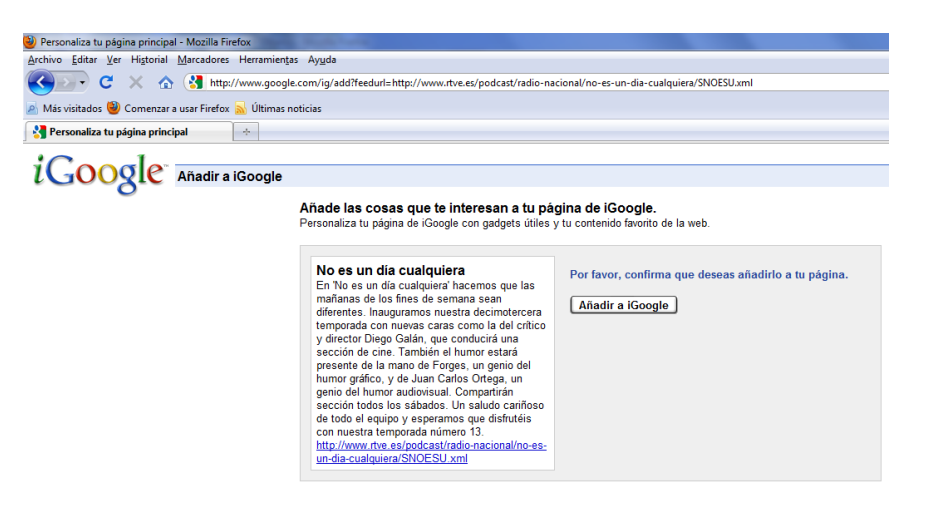

MARÍA ÁNGELES PEÑASCO SÁNCHEZ – ACTIVIDAD 3 – TEMA 8 – SRI